# How to update apps on your Galaxy device

Last Update date : Mar 23. 2021

You can either update the apps downloaded and installed on your Android device individually or automatically. Keeping your apps updated is the best way to make sure you always have the latest features, improved performance, and app security and stability.

#### Update Play Store apps manually

To set up updates for individual apps on your device:

Open Google Play Store app.

Tap Menu icon (three lines on the top left of the screen) and then tap My apps & games.

You can either tap **Update** next to individual apps that you want to update, or tap **Update all** to install all available updates.

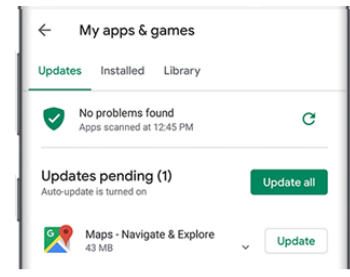

# Turn on Auto Update in Play Store

To automatically update apps on your device:

Open Google Play Store app.

Tap Menu icon (three lines on the top left of the screen) and then tap My apps & games.

Tap Settings, and then tap Auto-update apps.

Select your desired setting.

- Over any network update apps using either Wi-Fi or mobile data.
- Over Wi-Fi only update apps only when connected to Wi-Fi.

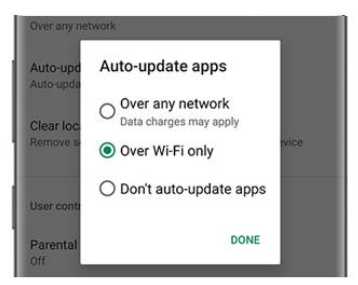

## Update apps from the Galaxy Store

Galaxy Store is an apps store made for Samsung devices. You will need to update these apps separately from your Play Store apps.

Open Galaxy Store app.

Tap **Menu** icon (three lines on the top left of the screen) and then tap **Updates.** 

You can either tap the **circling arrow** next to individual apps that you want to update, or tap **Update all** to install all available updates.

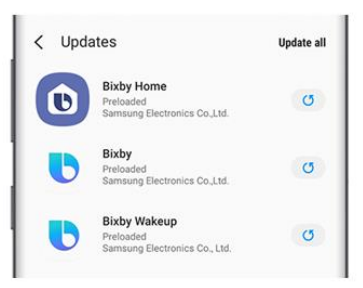

## Turn on automatic updates in the Galaxy Store\_

Follow these steps to turn on auto updates in Galaxy Store: Open Galaxy Store app.

Tap **Menu** icon (three lines on the top left of the screen) and then tap **Settings** icon.

<sup>3</sup>Tap Auto update apps.and select your desired setting.

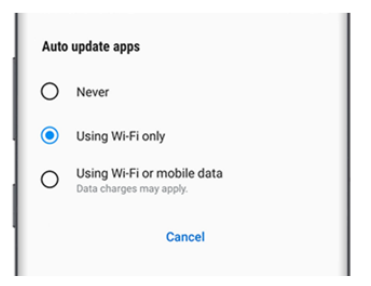